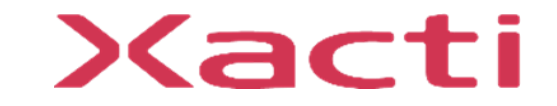

# 小型重機/フォークリフト取付型 防水型セーフティカメラシステム ドボレコS SX-DB150 制御ボックス ファームウェアアップデート手順

ご使用前に本書、本体付属の取扱説明書(保証書付)、取扱説明書内の「安全上のご注意」 をよくお読みのうえ、正しくお使いください。

2024/02

## ドボレコS(SX-DB150) 制御ボックス ファームウェア アップデート手順

この資料ではドボレコS(SX-DB150)制御ボックス (以下、制御ボックス)のファームウェアのアップデート手順について説明します。 ファームウェアのアップデートにはUSBメモリを使います。

#### USBメモリを使う方法

"USBメモリでのファームウェアアップデート"をご参照ください。

#### microSDカードを使う方法について

本制御ボックススはSX-DB200、SX-DB100の様に制御ボックス内部のmicroSDカードを取り出すことはできません。 USBメモリをご使用ください。

ドボレコJK(SX-DB200) 制御ボックスの手順は別資料をご参照ください。 ドボレコS(SX-DB100) 制御ボックスの手順は別資料をご参照ください。

# USBメモリでのファームウェアアップデート

USBメモリでのファームウェアアップデート

### 1. 用意するもの

| 物品                |                               | 備考欄                                                                                                    |              |
|-------------------|-------------------------------|----------------------------------------------------------------------------------------------------|--------------|
|                   | シガーソケットへ給電可能なもの(12~24<br>電源例: | W,3A以上)                                                                                                    |              |
|                   | ①車両 ②ポータ                      | ブルバッテリ                                                                                                    | ③AC/DC変換アダプタ |
| 電源                |                               | Rey Pow<br>With the second second |              |
| 制御ボックス            | 起動可能な状態でご用意ください               |                                                                                                    |              |
| モニタ               | ドボレコS(SX-DB150)に同梱のモニタも       | しくはHDMI入力が可能                                                                                                    | 能なもの         |
| USBテンキー           | USBキーボードでも可能です。               |                                                                                                    |              |
| ファームウェアを入れたUSBメモリ | 次ページ"2.事前準備"で説明します。           |                                                                                                    |              |

USBメモリでのファームウェアアップデート

#### 2. 事前準備

ファームウェアを入れたUSBメモリを準備します。 準備作業はWindowsPCで行います。

| 手順 | "你们,你们们们们们们们们们们们们们们们们们们们们们们们们们们们们们们们们们们                                                                                            |
|----|----------------------------------------------------------------------------------------------------|
| 1  | 弊社ホームページ(以下URL) からファームウェアをダウンロードしてください。<br>※ダウンロード手順はホームページ上に記載しています。<br>https://xacti-co.com/support/dl_center_doboreco/sx-db150/ |
| 2  | WindowsPCにUSBメモリを接続します。                                                                                                    |
| 3  | USBメモリのルートディレクトリ(直下のディレクトリ)にファームウェアを保存します。<br>名前<br>② firmware_SX-DB150_######.bin<br>※ファイル名はバージョンによって異なります。#部分にはバージョン名が入ります。      |
| 4  | ファームウェアのファイル名をfirmware.binに変更します。<br>名前<br>ぼ firmware.bin<br>※firmware.binはファームウェアアップデート時に自動的に消去されます。                              |

USBメモリでのファームウェアアップデート

### 3. ファームウェアアップデート

ファームウェアアップデートの作業手順を説明します。

| 手順 | 作業方法                                                                                                    |
|----|----------------------------------------------------------------------------------------------------|
| 1  | 制御ボックスにUSBメモリを接続します。<br>Type-c オス-Type-A メス<br>変換ケーブル(アダブタ)<br>Type-c メス<br>しまたは<br>しまたは<br>しまたは<br>しまたは<br>しまたは<br>しまたは<br>しまたは<br>しまたは<br>しまたは<br>しまたは<br>しまたは<br>しまたは |
|    |                                                                                                    |

# USBメモリでのファームウェアアップデート

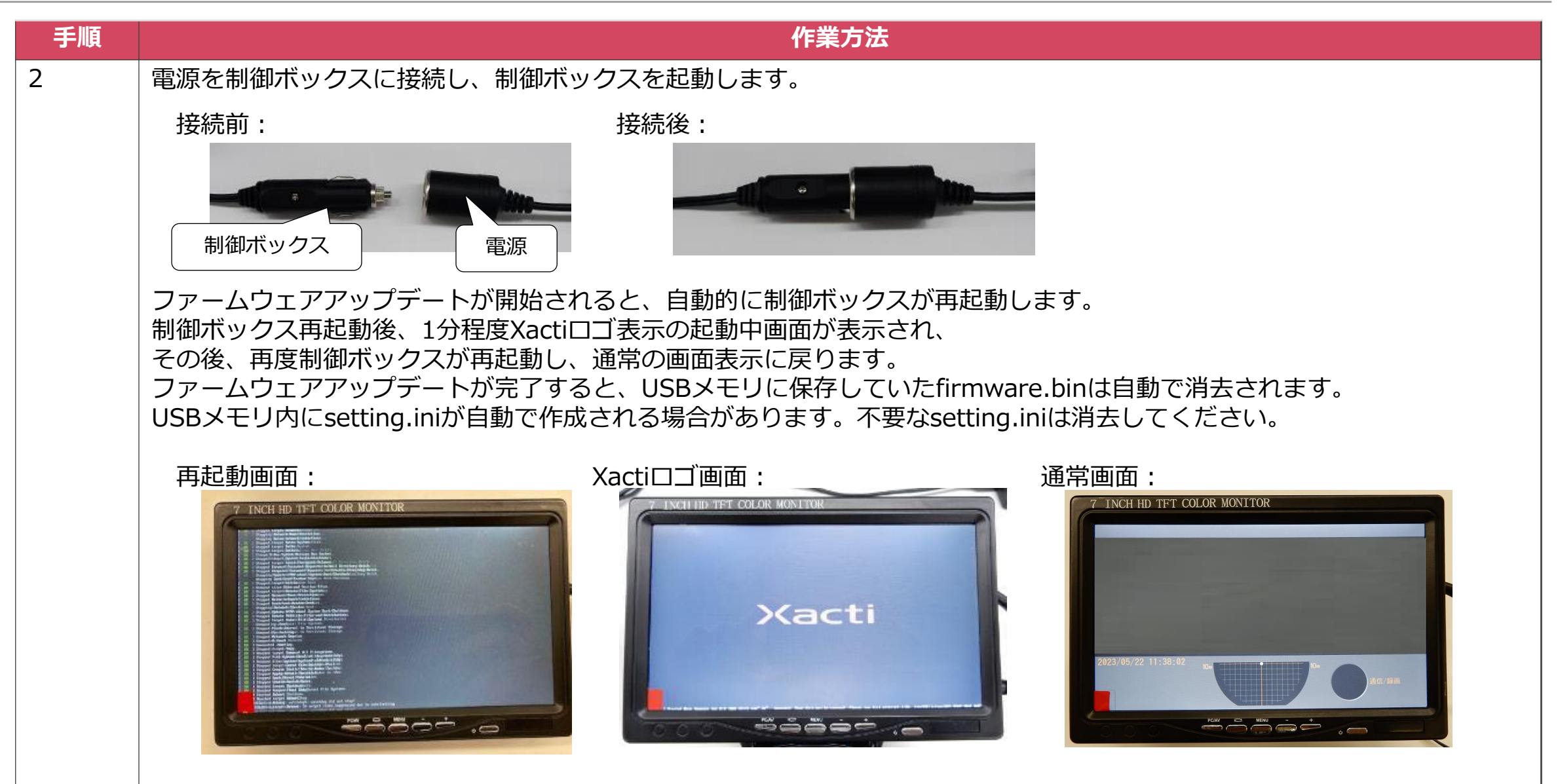

USBメモリでのファームウェアアップデート

| 手順 | 作業方法                                |
|----|-------------------------------------|
| 3  | 通常画面になったことを確認してからUSBメモリを取り外します。     |
| 4  | USBテンキーを制御ボックスに接続します。               |
|    | Type-c オス-Type-A XZ<br>変換ケーブル(ア979) |

USBメモリでのファームウェアアップデート

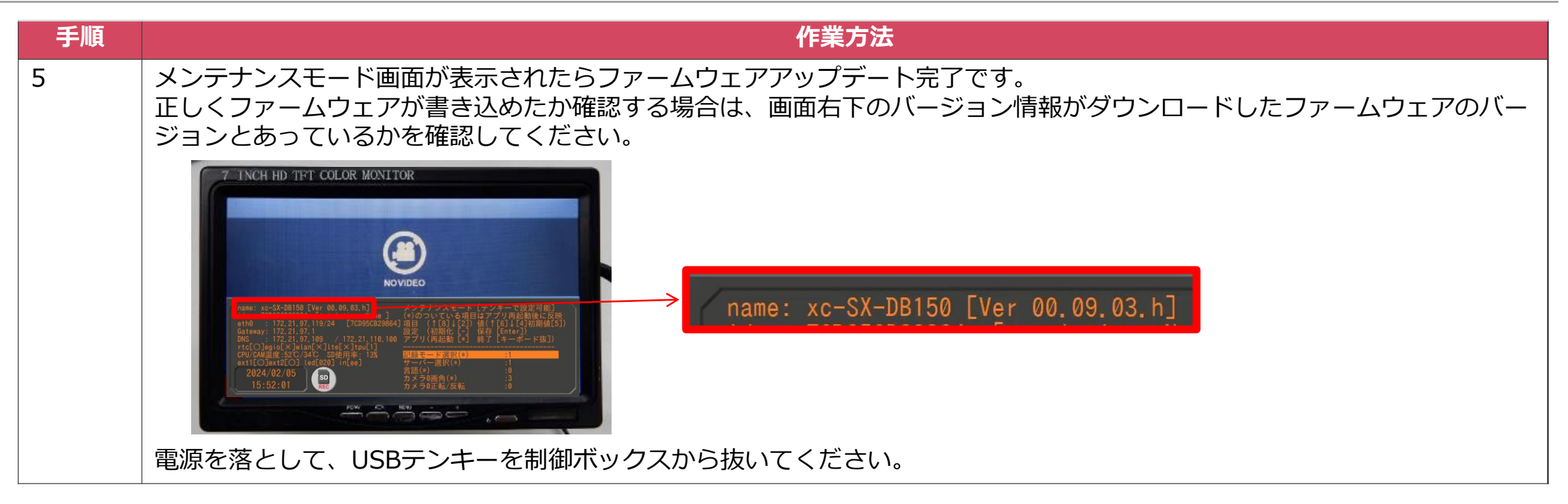

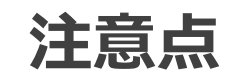

注意点

- ●ファームウェアアップデートがうまく行われない場合 USBメモリのルートディレクトリ(直下のディレクトリ)にfirmware.binが保存されていることをご確認ください。 ファイル名のスペルが正しくない場合はファームウェアアップデートされませんのでご注意ください。
- ●ファームウェアが消えてしまう firmware.binがUSBメモリ内にある場合は、ファームウェアアップデートの成否にかかわらず、自動で削除します。
- ●SX-DB150制御ボックスのファームウェアはSX-DB150のみがファームウェアアップデートの対象です。 SX-DB150以外のモデルのファームウェアアップデートは出来ません。